# 北美驯鹿比赛指南

## 1. 考试当天,请使用Google或者火狐浏览器登录官网 https://cariboutests.com/

考试当天,主页的右上角倒计时会变成一个按钮,单击此按钮直接转到比赛登录页。

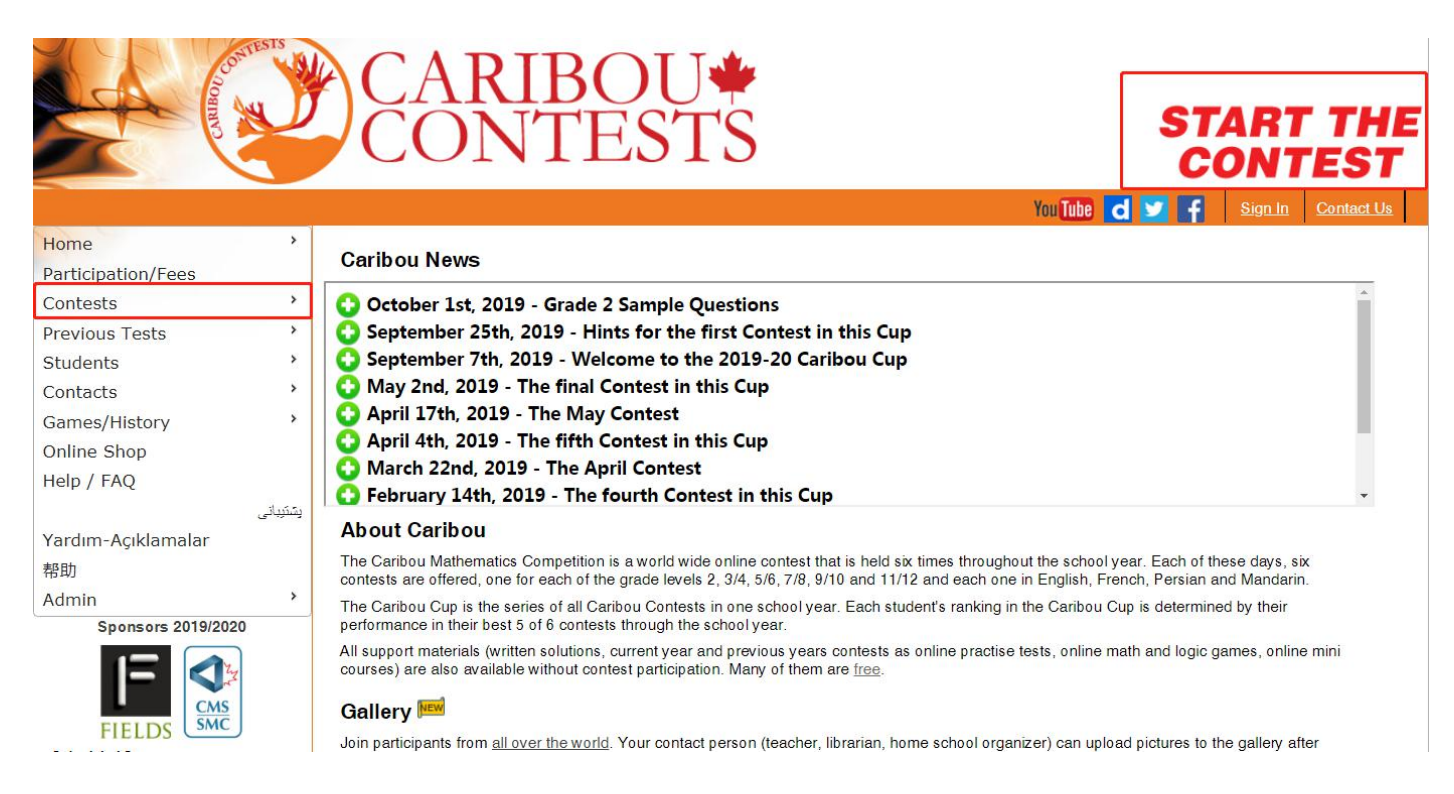

2. 或者,点击左侧菜单中的"Contests"-"Start the contest"。

| Home               | > |                            |
|--------------------|---|----------------------------|
| Participation/Fees |   | Student Menu Co            |
| Contests           | > | Start the Contest          |
| Previous Tests     | > | Upcoming Contests          |
| Students           | > | Participating Schools      |
| Contacts           | > | Single Contest Statistics  |
| Games/History      | > | Overall Contest Statistics |
| Online Shop        |   | Caribou Cup Standings      |

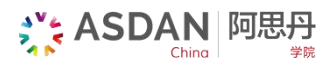

#### 3. 选择语言-中文

| Select a language to t | ake the test in |       |    |
|------------------------|-----------------|-------|----|
| English                | Français        | فارسى | 中文 |
|                        |                 |       |    |
| Other                  |                 |       |    |

4. 输入考试码(Access Code),确认已经记下考试码后勾选方框。点击下一步

#### 开始考试

| English I Françai | <u>افارسی ا ناز</u>                                                                                                    |
|-------------------|----------------------------------------------------------------------------------------------------|
| 3                 | 考试登录                                                                                                    |
| 伦<br>无道<br>译      | <ul> <li>如果你是今年第一次考试,你必须从你的老师那里获得自己的考试码。考试码是 12位的字符,类似于 2020Q000000A。</li> <li>如果你在改学校之前参与过,那你就需要使用与之前一样的考试码。</li> </ul> |
|                   | 下一步                                                                                                    |

5. 请再次确认是否为你要参加考试的等级。如果等级有误,请重新选择等级。如果正确,请点击提交-Submit

Grade。(该页面暂时为英文,后续将更新为中文)

| rançais   فرسے   中文                                                                                                    |  |  |
|----------------------------------------------------------------------------------------------------|--|--|
| Your Grade Level                                                                                                    |  |  |
| Attention: Your access code is used for the first time. It is currently assigned to grade 5/6. Please verify that this is the correct grade. If necessary, check with your teacher/supervisor and select the grade in which you will participate with this access code for the whole cup. No change will be possible later.   |  |  |
| Reminder:                                                                                                    |  |  |
| <ul> <li>One can not participate in a grade level lower than your school grade.</li> <li>One can not change the grade level of contest participation during the year.</li> <li>One can not participate in two different grade levels, like 3/4 and 5/6 at the same time, also not with two different access codes.</li> </ul> |  |  |
| After submitting your grade level, you will have to resubmit your access code.                                                                                                    |  |  |
| Please make a final selection of Grade 5/6                                                                                                    |  |  |

官方网站:www.seedasdan.org 邮箱:info@seedasdan.org 微信公众号:ASDAN阿思丹学院

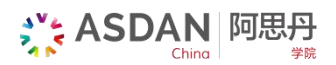

#### 6. 确认等级后,需要再重新登录一次,操作与步骤 4 相同。

### 开始考试

<u>English</u> I <u>Français</u> I 些文

| 考试登录                                                                                                    |
|----------------------------------------------------------------------------------------------------|
| <ul> <li>如果你是今年第一次考试,你必须从你的老师那里获得自己的考试码。考试码是 12位的字符,类似于 2020Q000000A。</li> <li>如果你在改学校之前参与过,那你就需要使用与之前一样的考试码。</li> </ul> |
| 你的考试码。<br>我已经记住改考试码,后续并需要查<br>间我的成绩。<br>下一步                                                                              |

7. 输入名和姓氏,请使用拼音(如张三, 请输入名: san 姓氏: zhang ),电脑编号几栏不用进行任何操作,

勾选"我同意这些规则",然后点击开始考试。

| 你的考试码                                                                                       |                                                                                                    |
|---------------------------------------------------------------------------------------------|----------------------------------------------------------------------------------------------------|
| 名 *                                                                                         | san                                                                                                    |
| 姓氏*                                                                                         | zhang                                                                                                    |
| 重新输入你的名*                                                                                    | san                                                                                                    |
| 重新输入你的姓氏*                                                                                   | zhang                                                                                                    |
| 学校                                                                                          | ASDAN China                                                                                                    |
| 语言                                                                                          | 中文                                                                                                    |
| Contest                                                                                     | Caribou_Oct_16_2019_Grade_5_6                                                                                                    |
| 你的电脑编号                                                                                      |                                                                                                    |
| • 请输入你周围的电脑                                                                                 | <u>牧量(如果有的话)</u>                                                                                                    |
| 你左边是                                                                                        | 我左边没有电脑    ▼                                                                                                    |
| 你的电脑                                                                                        | 我电脑没有编号                                                                                                    |
| 你的右边是                                                                                       | 我右边没有电脑                                                                                                    |
| 考试规则                                                                                        |                                                                                                    |
| <ul> <li>你有60分钟时间完成。</li> <li>禁止使用计算器(在5</li> <li>手机或者其他网页,5</li> <li>你只能自己答题。</li> </ul>   | 本次考试<br>线的或者其他的)。我们推荐使用笔和纸<br>§他应用或者通讯工具都是禁止使用的                                                                                       |
| 我同意这些规则*                                                                                    |                                                                                                    |
| 技术要点                                                                                        |                                                                                                    |
| <ul> <li>保存好你的考试码你</li> <li>确保你自己完成了所行</li> <li>通过点击题目的链接3</li> <li>如果你的电脑死机了考试。</li> </ul> | 之后的考试都需要它,同时在两天的考试结束后,你可以通过它来查看自己的成绩。<br>9的题目,再结束考试,因为你不能再次回到考试中。<br>+进行跳转,禁止点击浏览器的退后按钮。<br>, 如果你剩余足够的时间,你可以重新开始考试。输入你的全名和你的考试代码,重新开始 |

8. 结束考试。全部试题作答完毕后,左下方位置的方框中输入"End"或者"end",然后点击结束考试。

| 在方框中輸入"End"或 | 论者"end"结束考 |
|--------------|------------|
| ki-lue       | 结束考试       |

官方网站:www.seedasdan.org 邮箱:info@seedasdan.org 微信公众号:ASDAN阿思丹学院